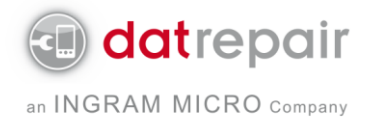

## Anleitung für die Zahlung mit Paypal

Melden Sie sich auf <u>www.paypal.com</u> mit Ihren Zugangsdaten an.

Wählen Sie als erstes "Geld senden" in der oberen Statusleiste aus und klicken Sie dann auf "Waren oder Dienstleistungen bezahlen..."

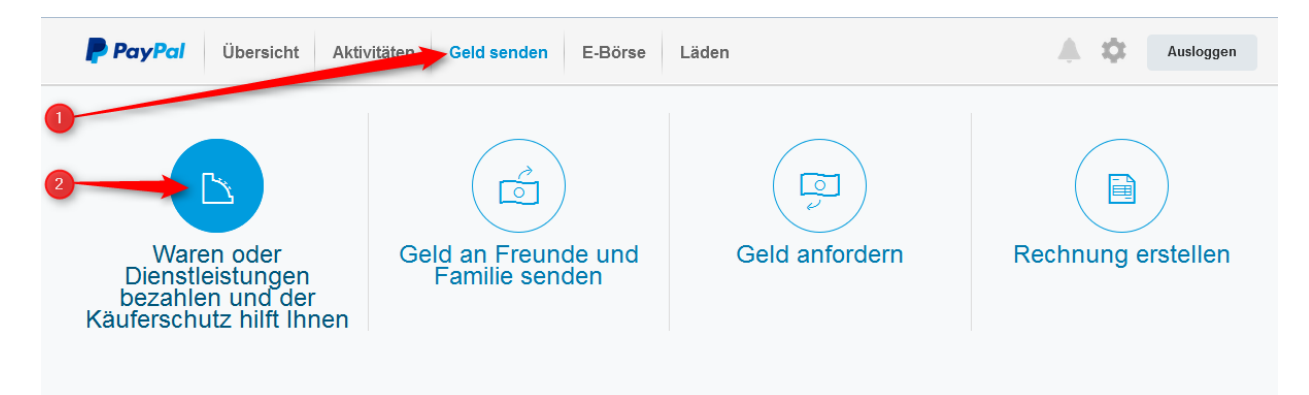

Tragen Sie im eMail-Feld unsere eMail-Adresse <u>paypal@datrepair.de</u> ein und fügen den Endbetrag der angebotenen Reparatur inkl. MwSt und Rücksendung auf Ihrem Kostenvoranschlag ein.

| PayPal | Übersicht            | Aktivitäten        | Geld senden               | E-Börse         | Läden |          |     |
|--------|----------------------|--------------------|---------------------------|-----------------|-------|----------|-----|
|        |                      |                    |                           |                 |       | <b>Å</b> | ¢   |
| 3      | navnal@datren        | air de             |                           |                 |       | EU       |     |
|        | Für Sie gebührenfrei | Außerdem hilft Ihn | en im Fall der Fälle unse | ar Käuferschutz | X,XX  | EUr      | · · |
|        | Weiter               |                    |                           |                 |       |          |     |
|        |                      |                    |                           |                 |       |          |     |

Klicken Sie dann auf "Weiter".

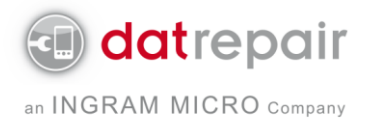

Tragen Sie dann bitte die Vorgangsnummer in das Feld "Mitteilung hinzufügen" ein und drücken Sie auf "Senden".

| <b>PayPal</b> Übersicht                       | Aktivitäten Geld senden E-Börse Läden                               |             | <b>A Q</b> |  |  |
|-----------------------------------------------|---------------------------------------------------------------------|-------------|------------|--|--|
|                                               |                                                                     |             |            |  |  |
| Senden an Ingram Micro Services GmbH<br>€ EUR |                                                                     |             |            |  |  |
|                                               | Sie zahlen mit                                                      |             |            |  |  |
|                                               | Nord-C ∋ Girokonto x-79                                             | EUR >       |            |  |  |
|                                               |                                                                     | Ohne Gebühr |            |  |  |
|                                               | Sie zahlen                                                          | EUR         |            |  |  |
|                                               | Tann 44, Flensburg                                                  | ~           |            |  |  |
| 1                                             | Vorgangsnummer (siehe Kostenvoranschlag                             | .::         |            |  |  |
|                                               | Weitere Informationen finden Sie in den Nutzungsbedingungen. Senden |             |            |  |  |

Nach Ihrer Bestätigung ist mit dem nächsten Klick das Geld überwiesen. Sie erhalten kurz danach eine Bestätigungs-eMail und wir erhalten die Zahlungsbestätigung, so dass wir mit der Reparatur Ihres Gerätes starten.

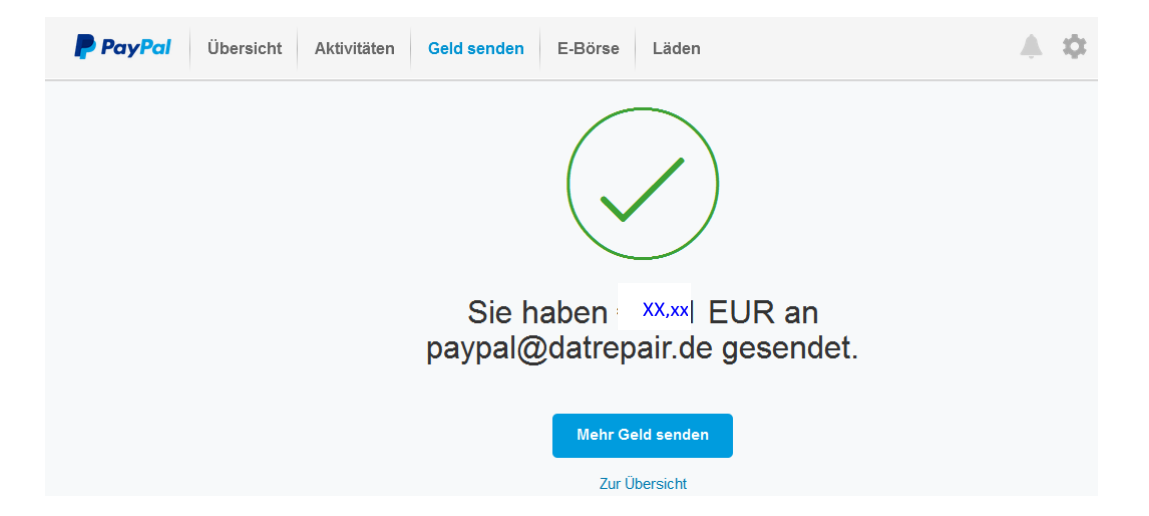